## NextGen Questions You May Receive from Outside Filers:

|    | Questions                                                                                                    | Answers                                                                                                    |
|----|----------------------------------------------------------------------------------------------------|----------------------------------------------------------------------------------------------------|
| 1. | How do I register for a                                                                                              | Visit the PACER website at <u>www.pacer.gov</u> .                                                                                                    |
|    | new PACER account?                                                                                                   | Once you are on the PACER website, you should click Register and<br>then click PACER – CASE SEARCH ONLY on the left.<br>Then click "Register for a PACER Account Now" and follow the<br>directions. The account type you want is "Individual". For additional<br>assistance, call the PACER Help Desk (800-676-6856).                                                                                                    |
|    |                                                                                                    | PACER - Case Search Only Attorney Filers                                                                                                    |
| 2. | Can the attorneys use a firm PACER account? Can they share accounts?                                                 | The firm can keep that one PACER account for viewing cases only;<br>however, each attorney who wishes to continue electronic filing in<br>this court needs his/her own individual PACER account. Attorneys<br>cannot share accounts (see Answer #1 above).                                                                                                    |
|    |                                                                                                    |                                                                                                    |
| 3. | Can the firm continue to                                                                                             | The firm can still have one PACER account for support staff and non-                                                                                                    |
|    | for viewing documents?                                                                                               | attorneys to share for viewing only (no e-filing privileges). Attorneys who e-file will need individual PACER accounts.                                                                                                    |
| 4. | How can the firm sign up<br>for a PACER<br>Administrative Account<br>(PAA) for centralized<br>billing for attorneys? | Visit the PACER website <u>www.pacer.gov</u> .<br>Click Register and then Firm Billing on the left. Then click<br>"Register for a PACER Administrative Account Now" and follow the<br>directions. For additional assistance, call the PACER Help Desk (800-<br>676-6856).                                                                                                    |
| 5. | How can I tell if I have an                                                                                          | Visit the PACER website at <u>www.pacer.gov</u> .                                                                                                    |
|    | account?                                                                                                    | Log in to PACER by selecting Manage My Account (top right<br>corner). When logged in, look at Account Type. If it says Legacy<br>account, click the <u>UPGRADE</u> link. If it says Upgraded account, you are<br>ready for NextGen.<br>(You can also direct them to NextGen section on our website for step<br>by step instructions on <u>Upgrade Your Pacer account</u> .)<br>See next page for Tips on how to tell if an account is upgraded. |

|    | Legacy PACER accounts<br>have Usernames that are<br>2 letters and 4 digits<br>Upgraded PACER<br>accounts have<br>Usernames with a<br>minimum of 8 characters | Account Number       2654003         Username       us4631         Account Balance       \$0.00         Case Search Status       Active         Account Type       Legacy PACER Account (Updrade)         If account type says Upgraded, then you are ready to link your CM/ECF account to your PACER account.         Account Number       7030383         Username       Njbtesterone         Account Balance       \$0.00         Case Search Status       Active         Account Balance       \$0.00         Case Search Status       Active         Account Type       Upgraded PACER Account |
|----|----------------------------------------------------------------------------------------------------|----------------------------------------------------------------------------------------------------|
| 6. | I forgot my PACER login<br>or Password.                                                                                                    | Go to pacer.gov and select Forgot your Password or Forgot<br>Username. If you forgot your username, you will need your PACER<br>account number or you will need to contact PACER directly. Note:<br>Once the court is live on NextGen and the attorney has completed<br>the linking of their current CM/ECF and PACER account, we can no<br>longer reset logins and passwords. They need to go to PACER to<br>recover that.                                                                                                    |
| 7. | I am trying to log in to<br>PACER and I get a <i>PACER</i><br><i>User Inactive</i> error.                                                                    | This means the PACER account has not yet been activated and you<br>should contact PACER to have it activated. If you did not enter a<br>credit card number during the registration process, the activation will<br>come in the mail from PACER. You can still file; you just cannot see<br>docket reports or documents.<br>There is no fee to e-file; however, there is a fee to look at docket<br>reports and documents (after the one free look).                                                                                                    |
| 8. | I upgraded my PACER<br>account and now I can't<br>get into CM/ECF ( <u>after</u><br><u>the court is live on</u><br><u>NEXTGEN</u> )                          | After we are live, you must link your CM/ECF account to your<br>upgraded PACER account with your CM/ECF login. You can go to our<br>website and follow the linking instructions on the NextGen page or<br>refer to the email sent out to attorneys on May 24, 2019.<br>Note: Once accounts are linked they should have access to all<br>events to file as they did prior to us going live. Tell them to click on<br>any menu item except Logout to refresh the options. If that doesn't<br>work, they may need to log out and log back in.                                                          |
| 9. | I do not know my<br>CM/ECF Login and<br>Password.                                                                                                    | Reset their password via Utilities>Maintain User Accounts.<br>Note: Once they have linked their account, you can no longer reset<br>their password.                                                                                                    |

| 10. I am concerned that once                                                                                                    | Once you upgrade your PACER account, that will be the PACER                                                                                                    |
|----------------------------------------------------------------------------------------------------|----------------------------------------------------------------------------------------------------|
| I upgrade my account, I                                                                                                    | account for viewing documents in any federal court in the country,                                                                                                    |
| will no longer be able to                                                                                                    | whether or not that court is on NextGen.                                                                                                    |
| get into another court's                                                                                                    | The PACER login will also become the login used to e-file in all federal                                                                                                    |
| filing system if they are                                                                                                    | courts in the country, once those courts are live on NextGen. The                                                                                                    |
| not on NextGen yet.                                                                                                    | courts that are not on NextGen have all issued logins/passwords and                                                                                                    |
|                                                                                                    | those will still be used those courts until they upgrade to                                                                                                    |
|                                                                                                    | NextGen. As additional courts upgrade to NextGen, you will be able                                                                                                    |
|                                                                                                    | to link your existing Upgraded PACER login and password to                                                                                                    |
|                                                                                                    | each court's issued CM/ECF password. Eventually, when all federal                                                                                                    |
|                                                                                                    | courts have upgraded, the PACER login and password will be the only                                                                                                    |
|                                                                                                    | one that you will need to maintain for all federal courts, including the                                                                                                    |
|                                                                                                    | bankruptcy, district, and appellate levels.                                                                                                    |
| 11. Do I need to remember                                                                                                    | No. After you link the accounts, PACER will be the login and password                                                                                                    |
| my CM/ECF Login after I                                                                                                    | used for all NextGen courts where you are registered to e-file. You                                                                                                    |
| have linked my accounts?                                                                                                    | must continue to use your CM/ECF login for any court that has not                                                                                                    |
|                                                                                                    | gone live on NextGen.                                                                                                    |
| 12. What do I have to do                                                                                                    | The court is live as of June 3. You must <b>link</b> your upgraded PACER                                                                                                    |
| once your court is live?                                                                                                    | account with your current CM/ECF account. The linking is a one-time                                                                                                    |
|                                                                                                    | thing. In order to link, you must know your current CM/ECF login                                                                                                    |
|                                                                                                    | and password (if they do not know, reset their password via                                                                                                    |
|                                                                                                    | Utilities>Maintain User Accounts).                                                                                                    |
|                                                                                                    | *** <u>Linking instructions</u> are on our website under the NextGen tab.                                                                                                    |
|                                                                                                    |                                                                                                    |
|                                                                                                    | Note: Once these accounts are linked, they will use the new PACER                                                                                                    |
|                                                                                                    |                                                                                                    |
|                                                                                                    | login for CM/ECF and will no longer need to retain the current                                                                                                    |
|                                                                                                    | login for CM/ECF and will no longer need to retain the current CM/ECF login credentials.                                                                                                    |
| 13. I am trying to link my                                                                                                    | login for CM/ECF and will no longer need to retain the currentCM/ECF login credentials.There may be a linking error when trying to link if the CM/ECF                                                                                                    |
| 13. I am trying to link my<br>CM/ECF account with my                                                                                                    | login for CM/ECF and will no longer need to retain the currentCM/ECF login credentials.There may be a linking error when trying to link if the CM/ECFpassword is very old and not in the most recent password format.                                                                                                    |
| 13. I am trying to link my<br>CM/ECF account with my<br>new PACER account and I                                                                                                    | login for CM/ECF and will no longer need to retain the currentCM/ECF login credentials.There may be a linking error when trying to link if the CM/ECFpassword is very old and not in the most recent password format.Note: If this occurs, update their password via                                                                                                    |
| 13. I am trying to link my<br>CM/ECF account with my<br>new PACER account and I<br>get an error?                                                                                                    | login for CM/ECF and will no longer need to retain the currentCM/ECF login credentials.There may be a linking error when trying to link if the CM/ECFpassword is very old and not in the most recent password format.Note: If this occurs, update their password viaUtilities>Maintain User Accounts.                                                                                                    |
| <ul> <li>13. I am trying to link my<br/>CM/ECF account with my<br/>new PACER account and I<br/>get an error?</li> <li>14. Where do I log into</li> </ul>                                                                                                    | login for CM/ECF and will no longer need to retain the currentCM/ECF login credentials.There may be a linking error when trying to link if the CM/ECFpassword is very old and not in the most recent password format.Note: If this occurs, update their password viaUtilities>Maintain User Accounts.The same place you logged in prior to NextGen. You can log in                                                                                                    |
| <ul> <li>13. I am trying to link my<br/>CM/ECF account with my<br/>new PACER account and I<br/>get an error?</li> <li>14. Where do I log into<br/>CM/ECF once you are</li> </ul>                                                                                                    | login for CM/ECF and will no longer need to retain the currentCM/ECF login credentials.There may be a linking error when trying to link if the CM/ECFpassword is very old and not in the most recent password format.Note: If this occurs, update their password viaUtilities>Maintain User Accounts.The same place you logged in prior to NextGen. You can log in<br>through our court website www.moed.uscourts.gov and select                                                                                                    |
| <ul> <li>13. I am trying to link my<br/>CM/ECF account with my<br/>new PACER account and I<br/>get an error?</li> <li>14. Where do I log into<br/>CM/ECF once you are<br/>live?</li> </ul>                                                                                                    | login for CM/ECF and will no longer need to retain the currentCM/ECF login credentials.There may be a linking error when trying to link if the CM/ECFpassword is very old and not in the most recent password format.Note: If this occurs, update their password viaUtilities>Maintain User Accounts.The same place you logged in prior to NextGen. You can log in<br>through our court website www.moed.uscourts.gov and selectE-Filing (CM/ECF) – this will redirect you to the new PACER login                                                                                                    |
| <ul> <li>13. I am trying to link my<br/>CM/ECF account with my<br/>new PACER account and I<br/>get an error?</li> <li>14. Where do I log into<br/>CM/ECF once you are<br/>live?</li> </ul>                                                                                                    | login for CM/ECF and will no longer need to retain the currentCM/ECF login credentials.There may be a linking error when trying to link if the CM/ECFpassword is very old and not in the most recent password format.Note: If this occurs, update their password viaUtilities>Maintain User Accounts.The same place you logged in prior to NextGen. You can log inthrough our court website www.moed.uscourts.gov and selectE-Filing (CM/ECF) – this will redirect you to the new PACER loginscreen. You can also log in through PACER's website.                                                                                                    |
| <ul> <li>13. I am trying to link my<br/>CM/ECF account with my<br/>new PACER account and I<br/>get an error?</li> <li>14. Where do I log into<br/>CM/ECF once you are<br/>live?</li> <li>15. I have linked my CM/ECF</li> </ul>                                                                                                    | login for CM/ECF and will no longer need to retain the currentCM/ECF login credentials.There may be a linking error when trying to link if the CM/ECFpassword is very old and not in the most recent password format.Note: If this occurs, update their password viaUtilities>Maintain User Accounts.The same place you logged in prior to NextGen. You can log inthrough our court website www.moed.uscourts.gov and selectE-Filing (CM/ECF) – this will redirect you to the new PACER loginscreen. You can also log in through PACER's website.Make sure you followed the steps for linking accounts on our website                                                                                                    |
| <ul> <li>13. I am trying to link my<br/>CM/ECF account with my<br/>new PACER account and I<br/>get an error?</li> <li>14. Where do I log into<br/>CM/ECF once you are<br/>live?</li> <li>15. I have linked my CM/ECF<br/>account and PACER</li> </ul>                                                                                                    | login for CM/ECF and will no longer need to retain the currentCM/ECF login credentials.There may be a linking error when trying to link if the CM/ECFpassword is very old and not in the most recent password format.Note: If this occurs, update their password viaUtilities>Maintain User Accounts.The same place you logged in prior to NextGen. You can log inthrough our court website www.moed.uscourts.gov and selectE-Filing (CM/ECF) – this will redirect you to the new PACER loginscreen. You can also log in through PACER's website.Make sure you followed the steps for linking accounts on our websiteunder the NextGen tab. If you have properly linked your accounts,                                                                                                    |
| <ul> <li>13. I am trying to link my<br/>CM/ECF account with my<br/>new PACER account and I<br/>get an error?</li> <li>14. Where do I log into<br/>CM/ECF once you are<br/>live?</li> <li>15. I have linked my CM/ECF<br/>account and PACER<br/>account, but no menus</li> </ul>                                                                                                    | login for CM/ECF and will no longer need to retain the currentCM/ECF login credentials.There may be a linking error when trying to link if the CM/ECFpassword is very old and not in the most recent password format.Note: If this occurs, update their password viaUtilities>Maintain User Accounts.The same place you logged in prior to NextGen. You can log inthrough our court website www.moed.uscourts.gov and selectE-Filing (CM/ECF) – this will redirect you to the new PACER loginscreen. You can also log in through PACER's website.Make sure you followed the steps for linking accounts on our websiteunder the NextGen tab. If you have properly linked your accounts,first try clicking on any menu item except Logout. If still not showing                                                                                                    |
| <ul> <li>13. I am trying to link my<br/>CM/ECF account with my<br/>new PACER account and I<br/>get an error?</li> <li>14. Where do I log into<br/>CM/ECF once you are<br/>live?</li> <li>15. I have linked my CM/ECF<br/>account and PACER<br/>account, but no menus<br/>are displaying such as</li> </ul>                                                                                                    | login for CM/ECF and will no longer need to retain the currentCM/ECF login credentials.There may be a linking error when trying to link if the CM/ECFpassword is very old and not in the most recent password format.Note: If this occurs, update their password viaUtilities>Maintain User Accounts.The same place you logged in prior to NextGen. You can log inthrough our court website www.moed.uscourts.gov and selectE-Filing (CM/ECF) – this will redirect you to the new PACER loginscreen. You can also log in through PACER's website.Make sure you followed the steps for linking accounts on our websiteunder the NextGen tab. If you have properly linked your accounts,first try clicking on any menu item except Logout. If still not showingall menus, refresh your screen (F5), clear cache (i.e., browser history),                                                                                                    |
| <ul> <li>13. I am trying to link my<br/>CM/ECF account with my<br/>new PACER account and I<br/>get an error?</li> <li>14. Where do I log into<br/>CM/ECF once you are<br/>live?</li> <li>15. I have linked my CM/ECF<br/>account and PACER<br/>account, but no menus<br/>are displaying such as<br/>Civil or Criminal.</li> </ul>                                                                                                    | login for CM/ECF and will no longer need to retain the current<br>CM/ECF login credentials. There may be a linking error when trying to link if the CM/ECF<br>password is very old and not in the most recent password format. Note: If this occurs, update their password via<br>Utilities>Maintain User Accounts. The same place you logged in prior to NextGen. You can log in<br>through our court website www.moed.uscourts.gov and select E-Filing (CM/ECF) – this will redirect you to the new PACER login<br>screen. You can also log in through PACER's website. Make sure you followed the steps for <u>linking accounts</u> on our website<br>under the NextGen tab. If you have properly linked your accounts,<br>first try clicking on any menu item except Logout. If still not showing<br>all menus, refresh your screen (F5), clear cache (i.e., browser history),<br>or log out and log back in (closing the browser helps).                                                                                                    |
| <ul> <li>13. I am trying to link my<br/>CM/ECF account with my<br/>new PACER account and I<br/>get an error?</li> <li>14. Where do I log into<br/>CM/ECF once you are<br/>live?</li> <li>15. I have linked my CM/ECF<br/>account and PACER<br/>account, but no menus<br/>are displaying such as<br/>Civil or Criminal.</li> <li>16. My PACER account is</li> </ul>                                                                                                    | login for CM/ECF and will no longer need to retain the currentCM/ECF login credentials.There may be a linking error when trying to link if the CM/ECFpassword is very old and not in the most recent password format.Note: If this occurs, update their password viaUtilities>Maintain User Accounts.The same place you logged in prior to NextGen. You can log inthrough our court website www.moed.uscourts.gov and selectE-Filing (CM/ECF) – this will redirect you to the new PACER loginscreen. You can also log in through PACER's website.Make sure you followed the steps for linking accounts on our websiteunder the NextGen tab. If you have properly linked your accounts,first try clicking on any menu item except Logout. If still not showingall menus, refresh your screen (F5), clear cache (i.e., browser history),or log out and log back in (closing the browser helps).This means their PACER account has not yet been activated, you                                                                                                    |
| <ul> <li>13. I am trying to link my<br/>CM/ECF account with my<br/>new PACER account and I<br/>get an error?</li> <li>14. Where do I log into<br/>CM/ECF once you are<br/>live?</li> <li>15. I have linked my CM/ECF<br/>account and PACER<br/>account, but no menus<br/>are displaying such as<br/>Civil or Criminal.</li> <li>16. My PACER account is<br/>linked to my CM/ECF</li> </ul>                                                                                                    | login for CM/ECF and will no longer need to retain the current<br>CM/ECF login credentials. There may be a linking error when trying to link if the CM/ECF<br>password is very old and not in the most recent password format. Note: If this occurs, update their password via<br>Utilities>Maintain User Accounts. The same place you logged in prior to NextGen. You can log in<br>through our court website www.moed.uscourts.gov and select E-Filing (CM/ECF) – this will redirect you to the new PACER login<br>screen. You can also log in through PACER's website. Make sure you followed the steps for <u>linking accounts</u> on our website<br>under the NextGen tab. If you have properly linked your accounts,<br>first try clicking on any menu item except Logout. If still not showing<br>all menus, refresh your screen (F5), clear cache (i.e., browser history),<br>or log out and log back in (closing the browser helps). This means their PACER account has not yet been activated, you<br>should contact PACER to have it activated or if you did not enter a                                                                                                    |
| <ul> <li>13. I am trying to link my<br/>CM/ECF account with my<br/>new PACER account and I<br/>get an error?</li> <li>14. Where do I log into<br/>CM/ECF once you are<br/>live?</li> <li>15. I have linked my CM/ECF<br/>account and PACER<br/>account, but no menus<br/>are displaying such as<br/>Civil or Criminal.</li> <li>16. My PACER account is<br/>linked to my CM/ECF<br/>account. However, when</li> </ul>                                                                                           | <ul> <li>login for CM/ECF and will no longer need to retain the current<br/>CM/ECF login credentials.</li> <li>There may be a linking error when trying to link if the CM/ECF<br/>password is very old and not in the most recent password format.</li> <li>Note: If this occurs, update their password via<br/>Utilities&gt;Maintain User Accounts.</li> <li>The same place you logged in prior to NextGen. You can log in<br/>through our court website www.moed.uscourts.gov and select<br/>E-Filing (CM/ECF) – this will redirect you to the new PACER login<br/>screen. You can also log in through PACER's website.</li> <li>Make sure you followed the steps for <u>linking accounts</u> on our website<br/>under the NextGen tab. If you have properly linked your accounts,<br/>first try clicking on any menu item except Logout. If still not showing<br/>all menus, refresh your screen (F5), clear cache (i.e., browser history),<br/>or log out and log back in (closing the browser helps).</li> <li>This means their PACER account has not yet been activated, you<br/>should contact PACER to have it activated or if you did not enter a<br/>credit card number you could wait until activation comes in the mail</li> </ul>                 |
| <ul> <li>13. I am trying to link my<br/>CM/ECF account with my<br/>new PACER account and I<br/>get an error?</li> <li>14. Where do I log into<br/>CM/ECF once you are<br/>live?</li> <li>15. I have linked my CM/ECF<br/>account and PACER<br/>account, but no menus<br/>are displaying such as<br/>Civil or Criminal.</li> <li>16. My PACER account is<br/>linked to my CM/ECF<br/>account. However, when<br/>I click on Query, I get an</li> </ul>                                                            | login for CM/ECF and will no longer need to retain the currentCM/ECF login credentials.There may be a linking error when trying to link if the CM/ECFpassword is very old and not in the most recent password format.Note: If this occurs, update their password viaUtilities>Maintain User Accounts.The same place you logged in prior to NextGen. You can log inthrough our court website www.moed.uscourts.gov and selectE-Filing (CM/ECF) – this will redirect you to the new PACER loginscreen. You can also log in through PACER's website.Make sure you followed the steps for linking accounts on our websiteunder the NextGen tab. If you have properly linked your accounts,first try clicking on any menu item except Logout. If still not showingall menus, refresh your screen (F5), clear cache (i.e., browser history),or log out and log back in (closing the browser helps).This means their PACER account has not yet been activated, youshould contact PACER to have it activated or if you did not enter acredit card number you could wait until activation comes in the mailfrom PACER.                                                                                                    |
| <ul> <li>13. I am trying to link my<br/>CM/ECF account with my<br/>new PACER account and I<br/>get an error?</li> <li>14. Where do I log into<br/>CM/ECF once you are<br/>live?</li> <li>15. I have linked my CM/ECF<br/>account and PACER<br/>account, but no menus<br/>are displaying such as<br/>Civil or Criminal.</li> <li>16. My PACER account is<br/>linked to my CM/ECF<br/>account. However, when<br/>I click on Query, I get an<br/>error which says:</li> </ul>                                      | login for CM/ECF and will no longer need to retain the currentCM/ECF login credentials.There may be a linking error when trying to link if the CM/ECFpassword is very old and not in the most recent password format.Note: If this occurs, update their password viaUtilities>Maintain User Accounts.The same place you logged in prior to NextGen. You can log inthrough our court website www.moed.uscourts.gov and selectE-Filing (CM/ECF) – this will redirect you to the new PACER loginscreen. You can also log in through PACER's website.Make sure you followed the steps for linking accounts on our websiteunder the NextGen tab. If you have properly linked your accounts,first try clicking on any menu item except Logout. If still not showingall menus, refresh your screen (F5), clear cache (i.e., browser history),or log out and log back in (closing the browser helps).This means their PACER account has not yet been activated, youshould contact PACER to have it activated or if you did not enter acredit card number you could wait until activation comes in the mailfrom PACER.Note: E-filers can still file if PACER is not active yet, they just cannot                                                                        |
| <ul> <li>13. I am trying to link my<br/>CM/ECF account with my<br/>new PACER account and I<br/>get an error?</li> <li>14. Where do I log into<br/>CM/ECF once you are<br/>live?</li> <li>15. I have linked my CM/ECF<br/>account and PACER<br/>account, but no menus<br/>are displaying such as<br/>Civil or Criminal.</li> <li>16. My PACER account is<br/>linked to my CM/ECF<br/>account. However, when<br/>I click on Query, I get an<br/>error which says:</li> </ul>                                      | login for CM/ECF and will no longer need to retain the currentCM/ECF login credentials.There may be a linking error when trying to link if the CM/ECFpassword is very old and not in the most recent password format.Note: If this occurs, update their password viaUtilities>Maintain User Accounts.The same place you logged in prior to NextGen. You can log inthrough our court website www.moed.uscourts.gov and selectE-Filing (CM/ECF) – this will redirect you to the new PACER loginscreen. You can also log in through PACER's website.Make sure you followed the steps for linking accounts on our websiteunder the NextGen tab. If you have properly linked your accounts,first try clicking on any menu item except Logout. If still not showingall menus, refresh your screen (F5), clear cache (i.e., browser history),or log out and log back in (closing the browser helps).This means their PACER account has not yet been activated, youshould contact PACER to have it activated or if you did not enter acredit card number you could wait until activation comes in the mailfrom PACER.Note: E-filers can still file if PACER is not active yet, they just cannotview documents.                                                         |
| <ul> <li>13. I am trying to link my<br/>CM/ECF account with my<br/>new PACER account and I<br/>get an error?</li> <li>14. Where do I log into<br/>CM/ECF once you are<br/>live?</li> <li>15. I have linked my CM/ECF<br/>account and PACER<br/>account, but no menus<br/>are displaying such as<br/>Civil or Criminal.</li> <li>16. My PACER account is<br/>linked to my CM/ECF<br/>account. However, when<br/>I click on Query, I get an<br/>error which says:</li> </ul>                                      | login for CM/ECF and will no longer need to retain the current<br>CM/ECF login credentials.There may be a linking error when trying to link if the CM/ECF<br>password is very old and not in the most recent password format.Note: If this occurs, update their password via<br>Utilities>Maintain User Accounts.The same place you logged in prior to NextGen. You can log in<br>through our court website www.moed.uscourts.gov and select<br>E-Filing (CM/ECF) – this will redirect you to the new PACER login<br>screen. You can also log in through PACER's website.Make sure you followed the steps for linking accounts on our website<br>under the NextGen tab. If you have properly linked your accounts,<br>first try clicking on any menu item except Logout. If still not showing<br>all menus, refresh your screen (F5), clear cache (i.e., browser history),<br>or log out and log back in (closing the browser helps).This means their PACER account has not yet been activated, you<br>should contact PACER to have it activated or if you did not enter a<br>credit card number you could wait until activation comes in the mail<br>from PACER.Note: E-filers can still file if PACER is not active yet, they just cannot<br>view documents. |
| <ul> <li>13. I am trying to link my<br/>CM/ECF account with my<br/>new PACER account and I<br/>get an error?</li> <li>14. Where do I log into<br/>CM/ECF once you are<br/>live?</li> <li>15. I have linked my CM/ECF<br/>account and PACER<br/>account, but no menus<br/>are displaying such as<br/>Civil or Criminal.</li> <li>16. My PACER account is<br/>linked to my CM/ECF<br/>account. However, when<br/>I click on Query, I get an<br/>error which says:</li> <li>There is currently an issue</li> </ul> | login for CM/ECF and will no longer need to retain the current<br>CM/ECF login credentials.There may be a linking error when trying to link if the CM/ECF<br>password is very old and not in the most recent password format.Note: If this occurs, update their password via<br>Utilities>Maintain User Accounts.The same place you logged in prior to NextGen. You can log in<br>through our court website www.moed.uscourts.gov and select<br>E-Filing (CM/ECF) – this will redirect you to the new PACER login<br>screen. You can also log in through PACER's website.Make sure you followed the steps for linking accounts on our website<br>under the NextGen tab. If you have properly linked your accounts,<br>first try clicking on any menu item except Logout. If still not showing<br>all menus, refresh your screen (F5), clear cache (i.e., browser history),<br>or log out and log back in (closing the browser helps).This means their PACER account has not yet been activated, you<br>should contact PACER to have it activated or if you did not enter a<br>credit card number you could wait until activation comes in the mail<br>from PACER.Note: E-filers can still file if PACER is not active yet, they just cannot<br>view documents. |

| 17. If each attorney has their | Pacer Administrative Accounts ("PAA") - Firms may centralize Pacer                         |
|--------------------------------|--------------------------------------------------------------------------------------------|
| own PACER account, will        | billing through a PACER Administrative Account to help manage                              |
| the firm get several           | attorney accounts and have individual accounts centrally billed for                        |
| different hills?               | PACER access fees. To register for a PACER Administrative Account                          |
|                                | you will need to visit https://www.nacer.gov/reg. firm.html                                |
| 18 How do I store my credit    | A Go to www.pacer.gov                                                                      |
| card information in            | B. Click Manage My Account and Login                                                       |
|                                | C. Co to Daymonts Tab and slick Manage Resurring Daymonts                                  |
| FACER to pay ming rees         | C. Go to Payments Tab and click Manage Recurring Payments                                  |
|                                | D. Click the gray F to make the PACER credit card the default for ming                     |
|                                | Tees or add a new credit card number                                                       |
|                                | NOTE: This is antional and they do not need to set it. When they file                      |
|                                | A decument which requires a feal this credit card will display (with                       |
|                                | a document which requires a ree, this credit card will display (with                       |
|                                | last 4 digits only) and they can select to pay with this credit card or                    |
| 10.0                           | at this screen choose to pay with a different credit card.                                 |
| 19. Can attorneys use a firm   | You can enter whichever credit card or ACH account                                         |
| credit card or checking        | you want when registering for PACER. It can be a personal or                               |
| account for PACER              | business account.                                                                          |
| fees or do they have to        |                                                                                            |
| use a personal account?        |                                                                                            |
| 20. I don't want to get a      | There is no fee to register for PACER; there is only a fee for viewing                     |
| PACER account because I        | documents, which is the same as it was prior to NextGen.                                   |
| don't want to pay.             | Visit www.pacer.gov for information on billing and fees.                                   |
| 21. My credit card for PACER   | You will have to contact PACER to activate it if you can't wait the 7-10                   |
| was not authorized, now        | days for the activation to come in the mail.                                               |
| what do I do?                  |                                                                                            |
| 22. What if I'm a CJA          | Refer to the CJA Attorney PACER Accounts document on our website.                          |
| Attorney?                      |                                                                                            |
|                                | You will only need one PACER account for filing and viewing in                             |
|                                | NextGen. A toggle allows you to change PACER Exemption status                              |
|                                | between exempt and not exempt status while logged in.                                      |
|                                | Email * ctdbobadams#gmail.com                                                              |
|                                | Confirm Email * ctdbobadams@gmail.com                                                      |
|                                | liser Tone *                                                                               |
|                                | INDIVIDUAL                                                                                 |
|                                | Check here if this account will be used by an attorney appointed to the CJA Attorney Panel |
|                                |                                                                                            |
|                                | CJA Junisdiction * MOED-Missouri Eastern District                                          |
|                                |                                                                                            |
| 1                              |                                                                                            |

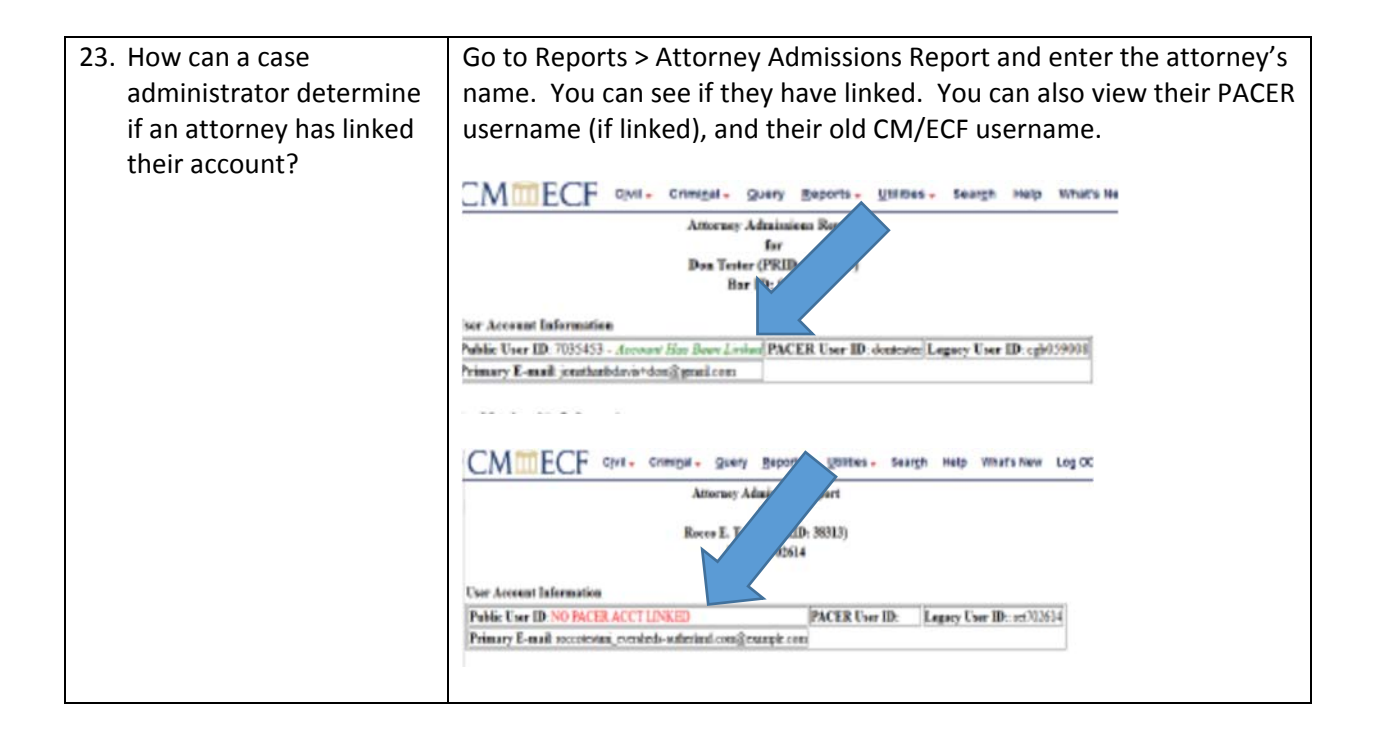